## Acesso a Sala de aula do curso no Google Classroom

O acesso à nossa sala de aula virtual é restrito aos usuários do domínio "@ufes.br".

Para participar da Sala de aula deve ser utilizado seu e-mail institucional da Ufes.

Se for utilizado outro e-mail, o sistema indicará "turma não encontrada".

Segue abaixo a orientação para aceitar o convite enviado e participar da sala de aula virtual:

## Participar com o convite por e-mail

Foi enviado para seu e-mail institucional um convite para sala de aula . Você pode participar da turma pelo e-mail ou diretamente no Google Sala de Aula (Classroom).

## 1ª opção - Aceitar o convite no Google Sala de Aula

- 1. Acesse <u>classroom.google.com</u>.
- Faça login com a conta institucional da Ufes (e-mail institucional). Se você já tiver feito login com outra conta Google será preciso mudar a conta, no canto superior direito, clique na sua foto do perfil > selecione ou adicione a conta.
- 3. No card da turma, clique em Participar.

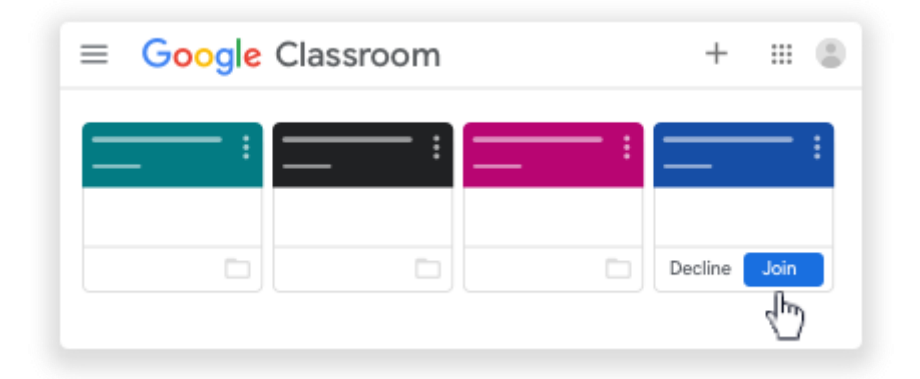

## 2ª opção - Aceitar o convite no seu e-mail institucional

- 1. Abra o seu e-mail institucional.
- 2. No convite por e-mail, clique em Participar.
- 3. (Opcional) Se você receber o aviso **Turma não encontrada**, clique na seta para baixo e faça login com sua conta institucional.
- 4. Clique em **Participar**.